## スイムスクール振替システムのご案内

平素は、当スクールをご受講いただき誠にありがとうございます。お休み、お振替の受付はWEBのみとなります。(お電話にて受付は行っておりません) WEB振替ご利用の方法については、下記QRコードの読み込みをお願い致します。

(携帯電話・スマートフォン・パソコンからご利用いただけます)

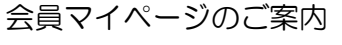

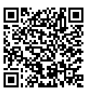

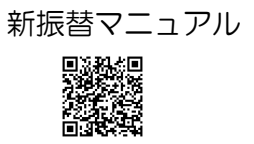

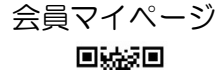

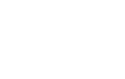

## 【お休み規定】

お休み登録をすることで振替登録が可能となります。

| 項目       | 規定内容                          |  |  |
|----------|-------------------------------|--|--|
| 登録可能時間   | レッスン開始時間の1時間前までにご登録ください。      |  |  |
|          | (お時間を過ぎますと無断欠席扱いとなります)        |  |  |
| 取消し      | 前日の 23:59 までにお取消しください。        |  |  |
|          | (お時間を過ぎますと取消しはできません)          |  |  |
| テスト週のお休み | テスト週のお休みは、テスト週内で別クラスへ振替を取ることで |  |  |
|          | テストを受けられます。(テスト週以外のお休みを使ってテスト |  |  |
|          | を受けることはできません。)                |  |  |
|          | ※テスト週内でお振替頂けない場合、テストは行えませんのでご |  |  |
|          | 了承ください                        |  |  |

## 【お振替規定】

振替の受付開始は、レッスン1週目の月曜日 11:00 からとなります。詳しくは、ホームページよりスクール日程表をご確認ください。

| 項目     | 規定内容                                |  |
|--------|-------------------------------------|--|
| 回数     | 月4回レッスンのうち <mark>2回お振替が可能</mark> です |  |
| 期 間    | 翌月クラス迄可能です(スクール日程表をご確認ください)         |  |
|        | ※希望クラスが定員に達してしまった場合は受付できない場合        |  |
|        | がございます。(満員の場合表示されません)               |  |
| 登録可能時間 | 希望振替日の前日 23:59まで(当日振替はできません)        |  |
| 振替日変更  | 変更可能です。(マイページより変更お願いします)            |  |

ご不明点などがございましたら、お気軽にお問い合わせください。

スポーツクラブ NAS 戸塚 TEL 045-869-6381

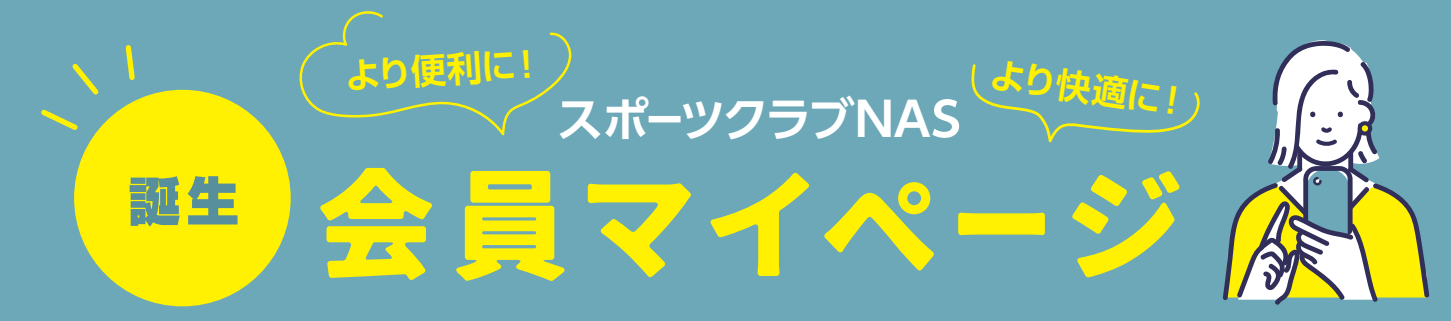

WEBで登録情報の確認・変更や受講日の振替などが行える会員専用サービスです。 会員の皆さまのお役に立つ機能が今後も追加されていく予定です。

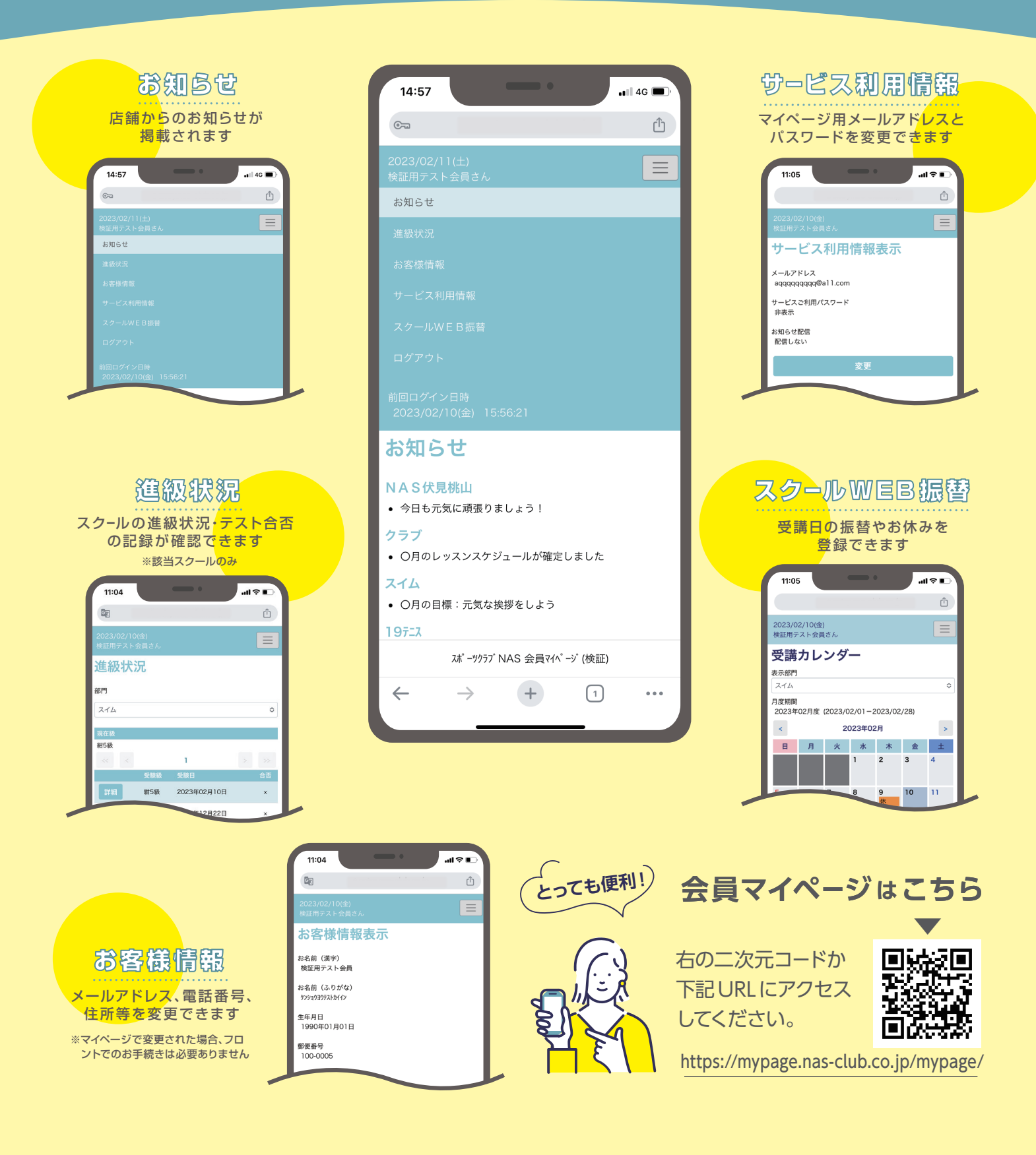

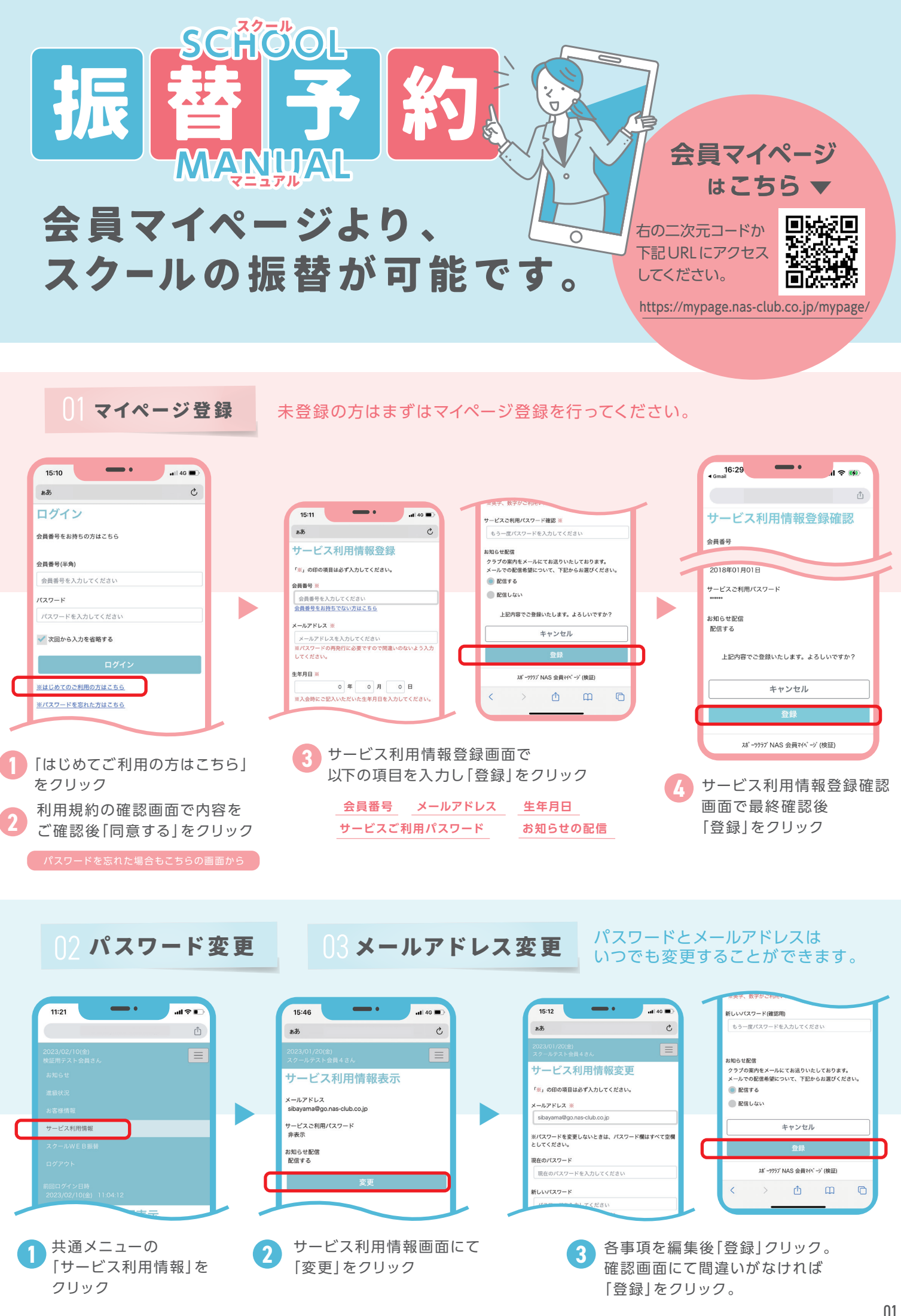

04 スクール振替予約 方法1

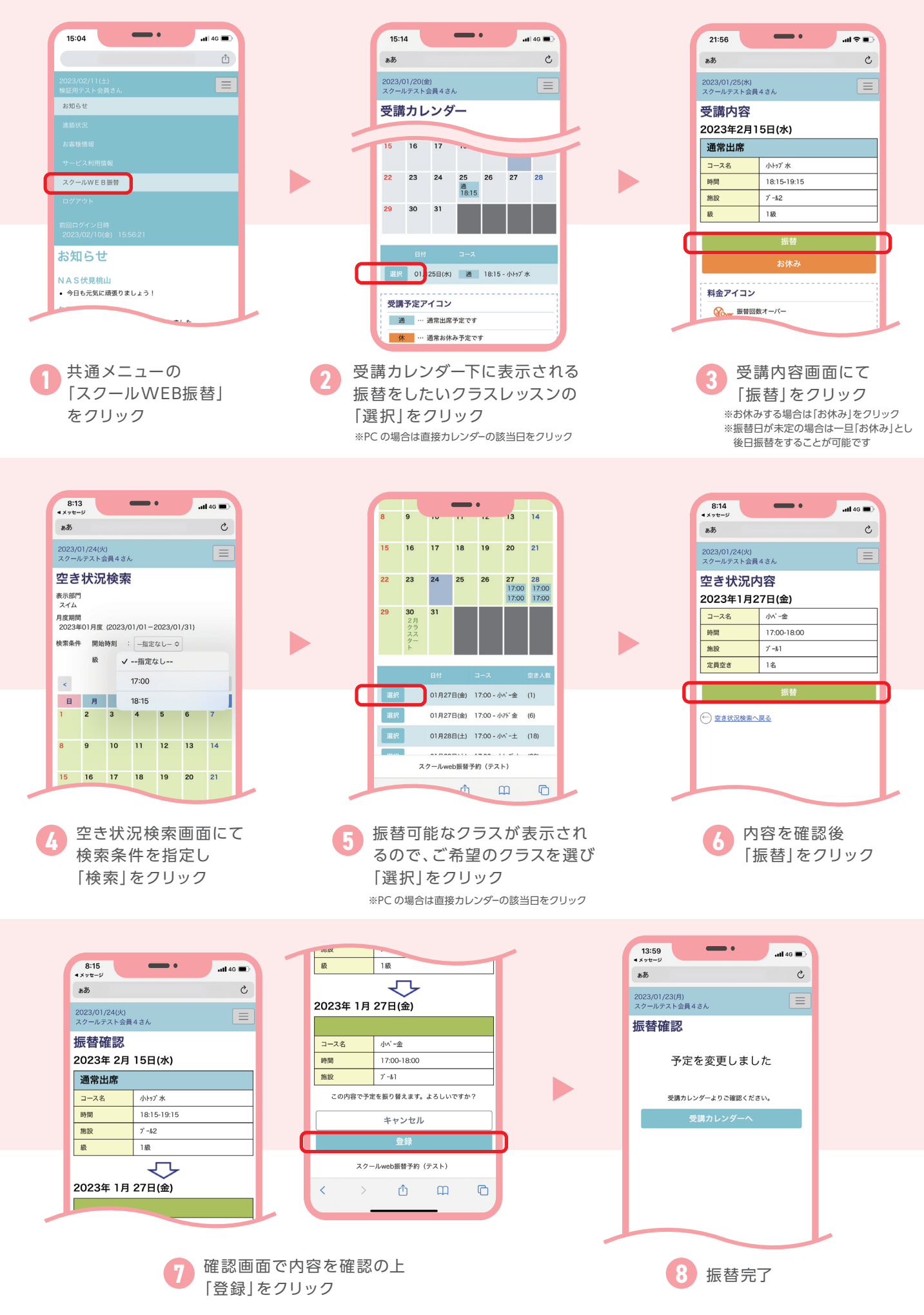

05 スクール振替予約 方法2

| 15:04 ・・・・・・・・・・・・・・・・・・・・・・・・・・・・・・・・・・・・                                                                                                    | 15:14   10:45     15:14   10:45     10:00(1)   10:00(1)     10:00(1)   10:00(1)     10:00(1)   10:00(1)     10:00(1)   10:00(1)     10:00(1)   10:00(1)     10:00(1)   10:00(1)     10:00(1)   10:00(1)     10:00(1)   10:00(1)     10:00(1)   10:00(1)     10:00(1)   10:00(1)     10:00(1)   10:00(1)     10:00(1)   10:00(1)     10:00(1)   10:00(1)     10:00(1)   10:00(1)     10:00(1)   10:00(1)     10:00(1)   10:00(1)     10:00(1)   10:00(1)     10:00(1)   10:00(1)     10:00(1)   10:00(1)     10:00(1)   10:00(1)     10:00(1)   10:00(1)     10:00(1)   10:00(1)     10:00(1)   10:00(1)     10:00(1)   10:00(1)     10:00(1)   10:00(1)     10:00(1)   10:00(1)     10:00(1)   10:00(1)     10:00(1)   10:00(1)     10:00(1) | 813   ・・・・・・・・・・・・・・・・・・・・・・・・・・・・・・・・・・・・                                                                                                  |
|----------------------------------------------------------------------------------------------------|----------------------------------------------------------------------------------------------------|----------------------------------------------------------------------------------------------------|
| 1   1   1   1   1   1   1   1   1   1   1   1   1   1   1   1   1   1   1   1   1   1   1   1   1   1   1   1   1   1   1   1   1   1   1   1   1   1   1   1   1   1   1   1   1   1   1   1   1   1   1   1   1   1   1   1   1   1   1   1   1   1   1   1   1   1   1   1   1   1   1   1   1   1   1   1   1   1   1   1   1   1   1   1   1   1   1   1   1   1   1   1   1   1   1   1   1   1   1   1   1   1   1   1   1   1   1   1   1   1   1   1   1   1   1   1   1   1   1 | 814   ・140     ************************************                                                                                                    | 8:15                                                                                                    |
| 815                                                                                                    | w   18     ・・・・・・・・・・・・・・・・・・・・・・・・・・・・・・・・・・・・                                                                                                    | 1359<br>・メモージ<br>水マーレッフストを買まる。<br>一<br>一<br>広替確認<br>予定を変更しました<br>・<br>交講カレンダームのご確認ください。<br>・<br>交講カレンダームのご確認ください。<br>・<br>交話カレンダームのご確認ください。 |